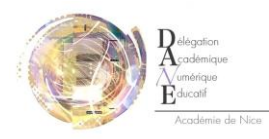

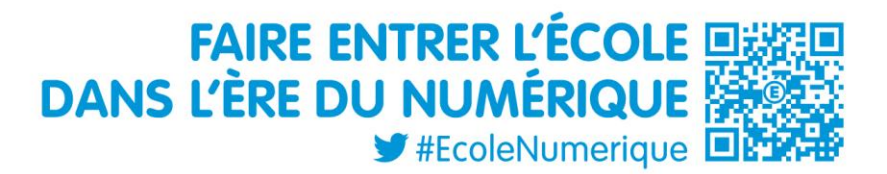

## Tutoriel

## Paramétrage de l'application Moodle mobile

9 octobre 2013

Moodle Mobile fonctionne **avec la version 2.4.** Pour la version 2.3, se rapporter au tutoriel concernant l'application MyMoodle

I. <u>Réglages dès la première connexion</u>

Lors de votre première connexion, vous devrez remplir les champs suivants

| moodle   |         |          | e-enseignement.a<br>nice.fr | IC- |
|----------|---------|----------|-----------------------------|-----|
| Site URL |         |          | nomutilisateuri             | 20  |
| Username |         | _        | @votrelvcée                 |     |
| Password |         |          |                             |     |
|          |         | Add      | motdepasseiaca              | L   |
|          |         | <b>\</b> | Valider vos paramètres      |     |
|          | académé |          |                             |     |

## II. Fonctionnalités principales de l'application

Une fois connecté(e), c'est-à-dire reconnu par la base de donnée, vous aurez accès à plusieurs fonctionnalités. Le schéma ci-dessous résume ce qu'il est possible de faire.

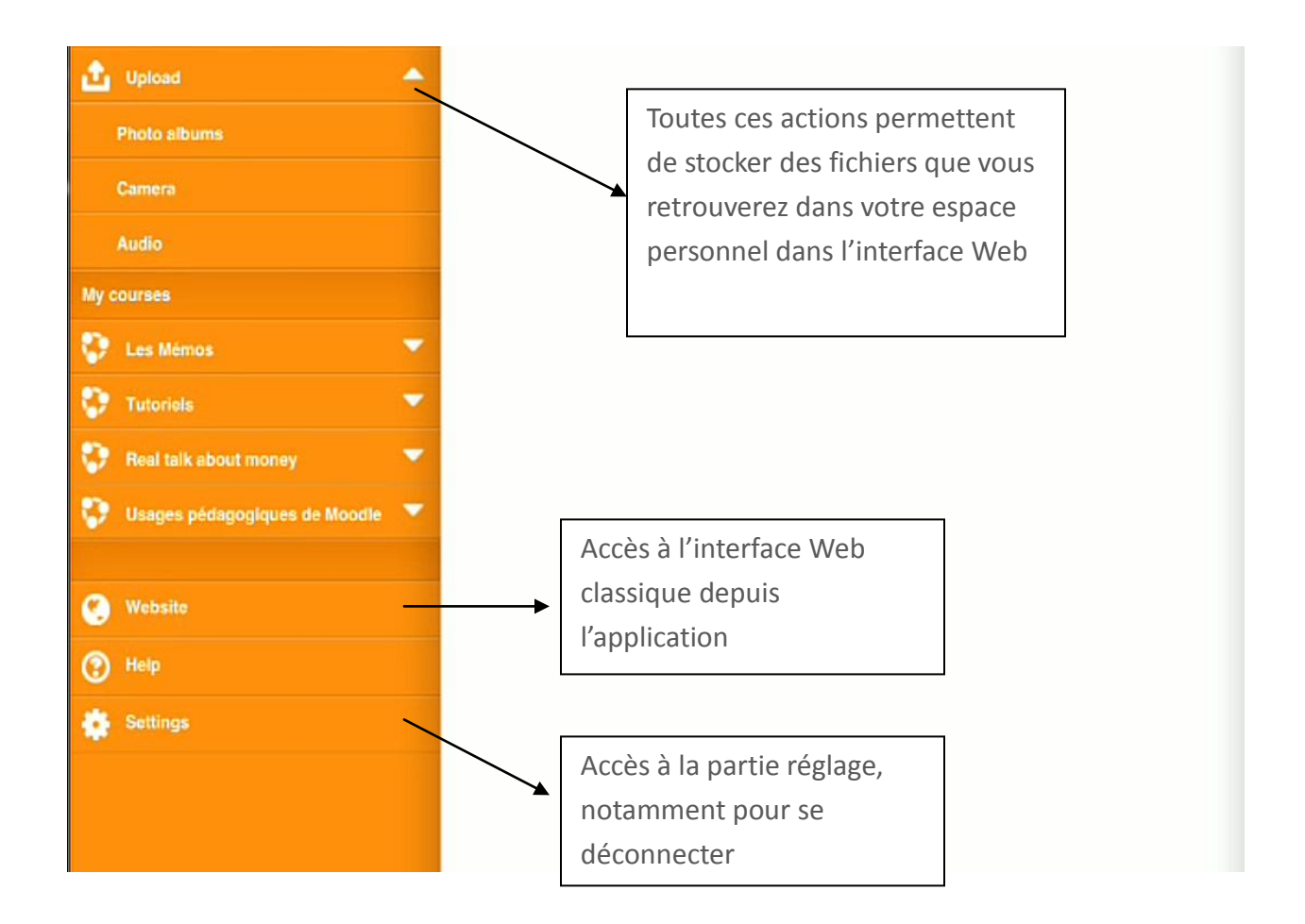

III. Déposer une vidéo dans Moodle

Cas pratique :

Le professeur a mis en ligne une ressource intitulée 'advertising' et souhaite que les élèves comparent deux affiches publicitaires. Il demande à ses élèves de déposer une vidéo et donc de déposer une production orale. Cliquez sur « Website » dans l'interface de l'application et demandez à vos élèves de suivre la procédure suivante :

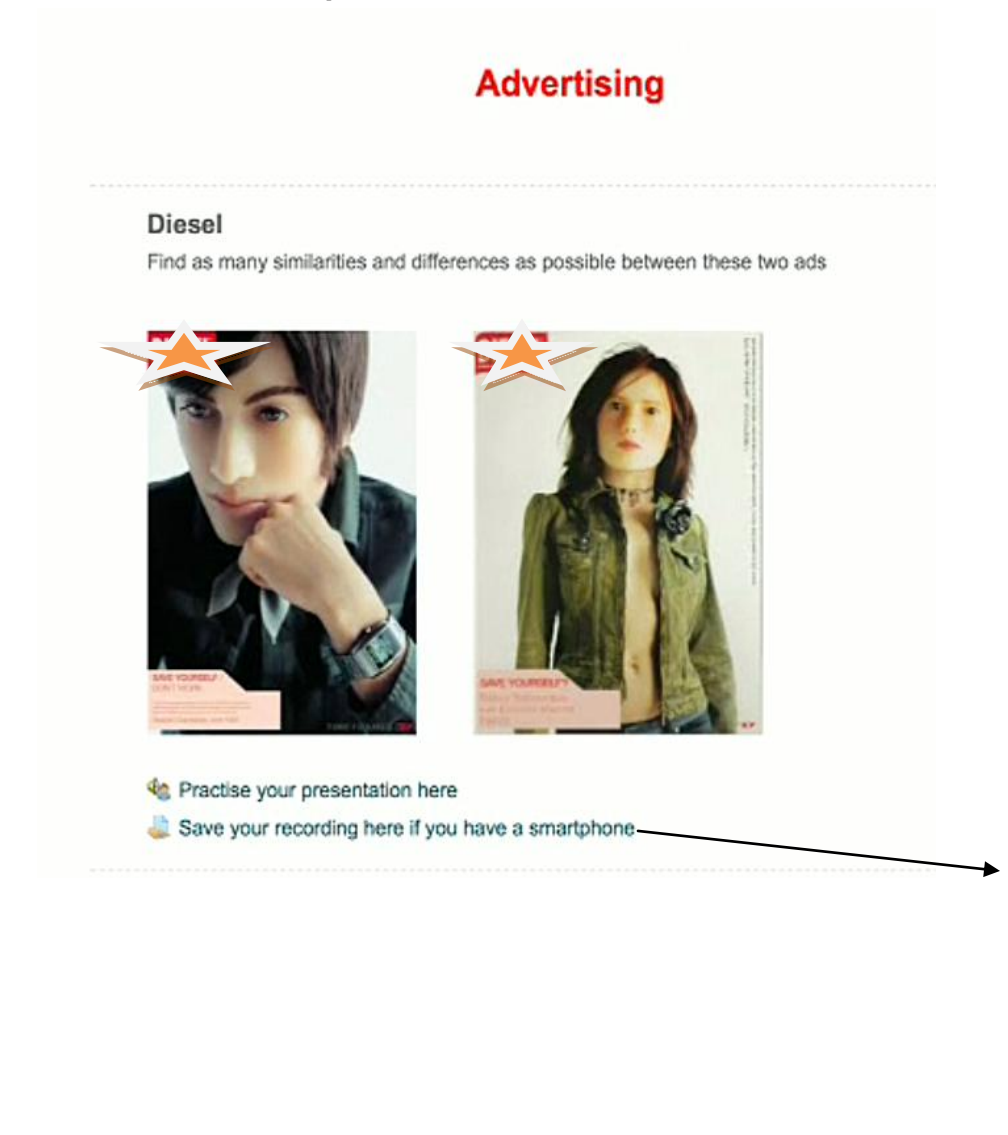

Il s'agit d'un onglet 'devoir' classique, paramétré pour que l'élève puisse déposer un ficher (dire « non » pour texte en ligne, dire « oui » pour dépôt de fichier)

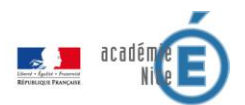

| same directions, compare t<br>differences between these | he tow ads. Say all you can about the two ads. | similarities and the          |
|---------------------------------------------------------|------------------------------------------------|-------------------------------|
| Length: 2 minutes                                       | L'élève va de                                  | evoir                         |
|                                                         | d'abord clic                                   | quer                          |
| emises de fichiers                                      | sur « ajout                                    | er »                          |
| Ajouter Fichiers                                        | Créer un dossier                               | 2Mo. Nombre maximal d'annexe: |
|                                                         |                                                |                               |
| 1                                                       | Vous pouvez glisser des fichiers ici pour l    | les ajouter.                  |

L'élève est ensuite inviter à choisir un fichier (à gauche) puis son appareil mobile va lui proposer de prendre une vidéo (à droite)

|                      |                      | Selectent de lictuets |            |                      |                      |                       |                |
|----------------------|----------------------|-----------------------|------------|----------------------|----------------------|-----------------------|----------------|
| Déposer un fichier   |                      |                       |            |                      |                      | Sélecteur de fichiers | ×              |
| Téléchargement d'URL |                      |                       |            | Déposer un fichier   |                      |                       | 888 III III    |
| Fichiers personnels  |                      |                       |            | Téléchargement d'URL |                      |                       |                |
| () Winte             |                      |                       |            | Tichiers personnels  |                      |                       |                |
| • Whiteua            |                      |                       |            | Wkimedia             | Take                 | Photo or Video        |                |
|                      |                      |                       |            |                      | 0                    | erer Fristian         |                |
|                      |                      |                       |            |                      | Ch                   | oose Existing         |                |
|                      | Annexe:              | Choose File           |            |                      | Annexe               | (Doorse File)         |                |
|                      | Enregistrer sous:    |                       |            |                      | Enregistrer sous:    |                       |                |
|                      | Auteur:              | Eleve Costebelle      |            |                      | Auteur:              | Eleve Costebelle      |                |
|                      | Choisir une licence: | Tous droits réservés  | 7          |                      | Choisir une licence. | Tous draits réservés  |                |
|                      |                      |                       |            |                      |                      |                       |                |
|                      |                      | Déposer os fichier    |            |                      |                      | Lieposer ce lichter   |                |
|                      |                      |                       |            |                      |                      |                       |                |
|                      |                      |                       |            |                      |                      |                       |                |
|                      |                      |                       |            |                      |                      |                       |                |
|                      |                      |                       |            |                      |                      |                       |                |
|                      |                      |                       |            |                      |                      |                       |                |
|                      | La                   | Iront HEISER          | P _ Profes | seour d'a            | nalais               | ot Animatour à        | la Délégation  |
|                      | La                   |                       | 10163      |                      | agdán                |                       | riano Educatif |
|                      |                      |                       |            | A                    | cauen                | inque au nume         |                |

Académet